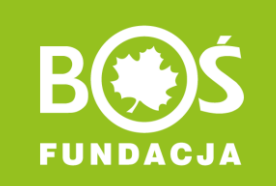

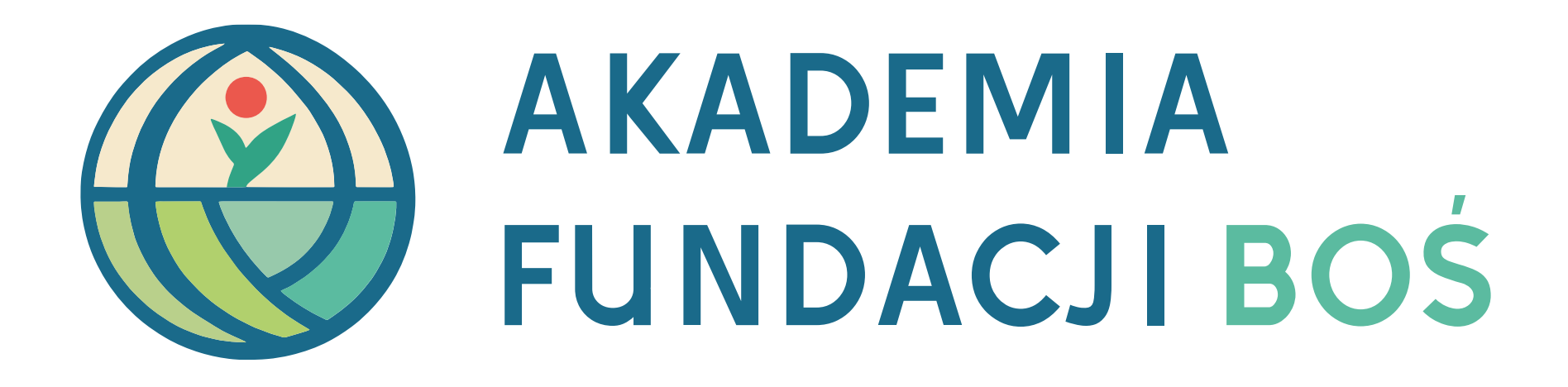

Instrukcja wypełnienia i przesłania wniosku o grant

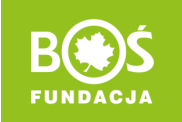

# Spis treści

- I. <u>Wejdź na stronę konkursu i zaloguj się</u>
- II. Przejdź do zakładki "Formularze"
- III. Przejdź do etapu "Wniosek o grant"
- IV. <u>Uzupełnij treści raportów</u>
- V. Wyślij wniosek do oceny

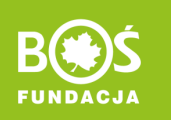

# Krok I. Wejdź na stronę akademia.fundacjabos.pl i kliknij "Zaloguj się".

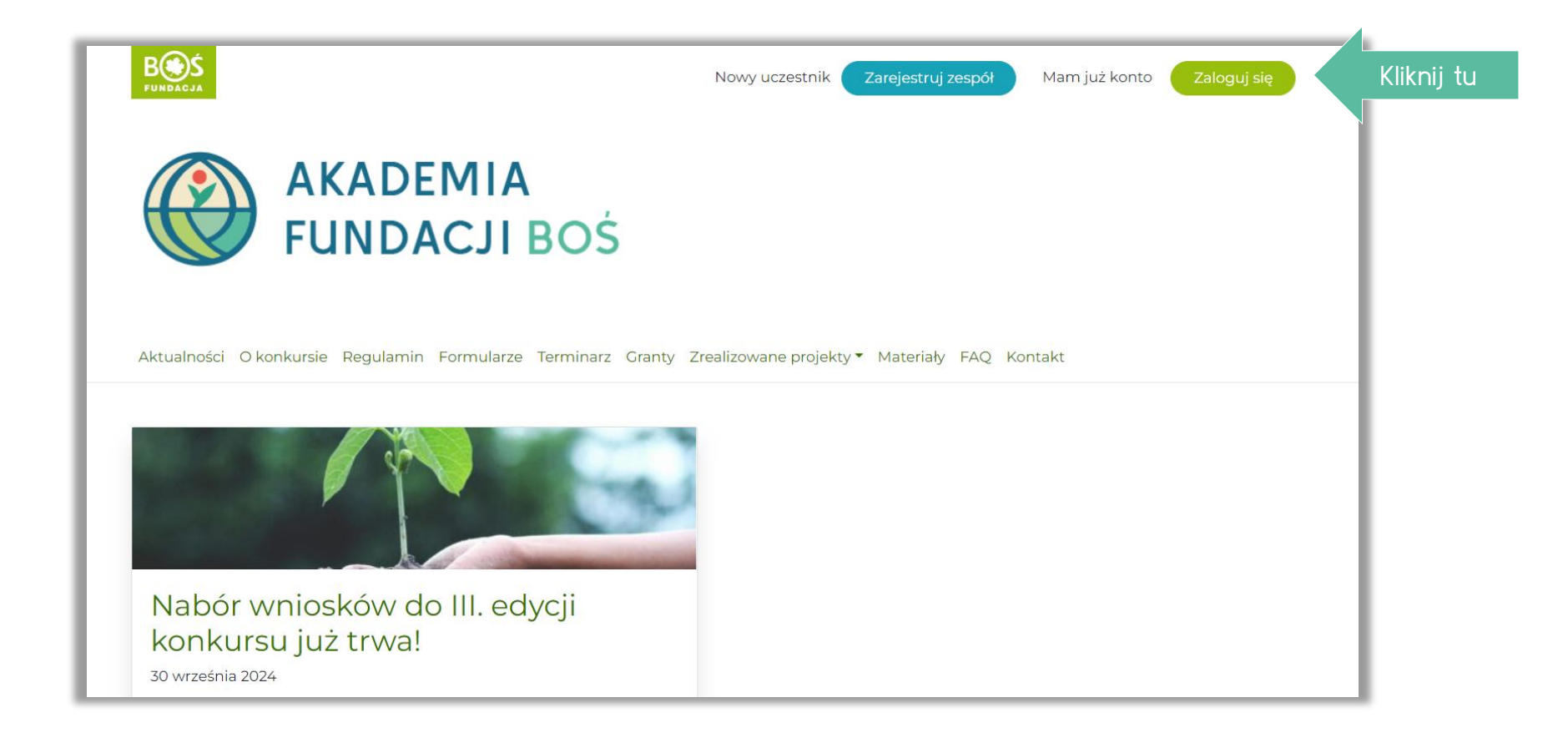

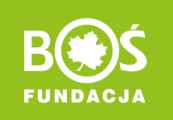

#### Krok II. Przejdź do zakładki "Formularze"

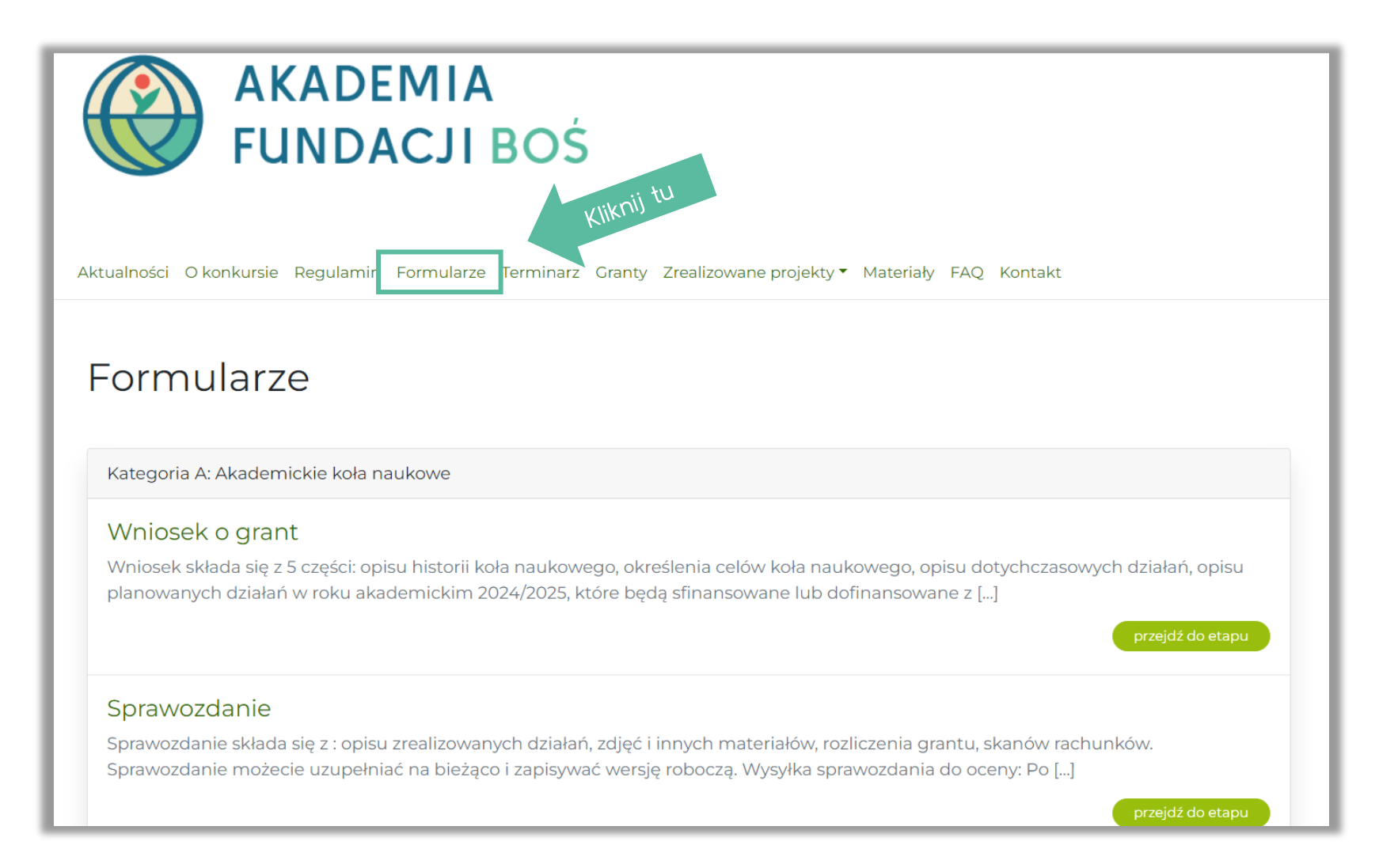

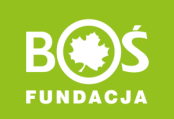

### Krok III. Przejdź do wypełniania wniosku o grant.

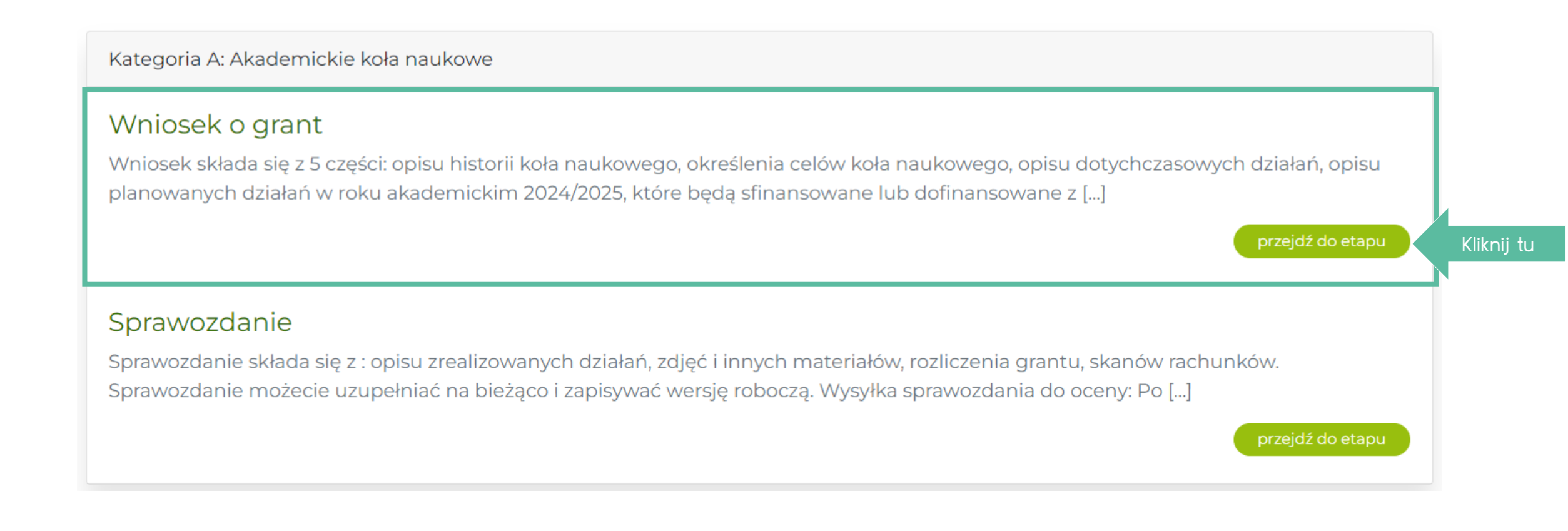

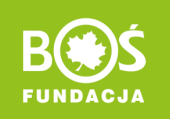

### Należy uzupełnić treść w każdym raportów w każdym punkcie

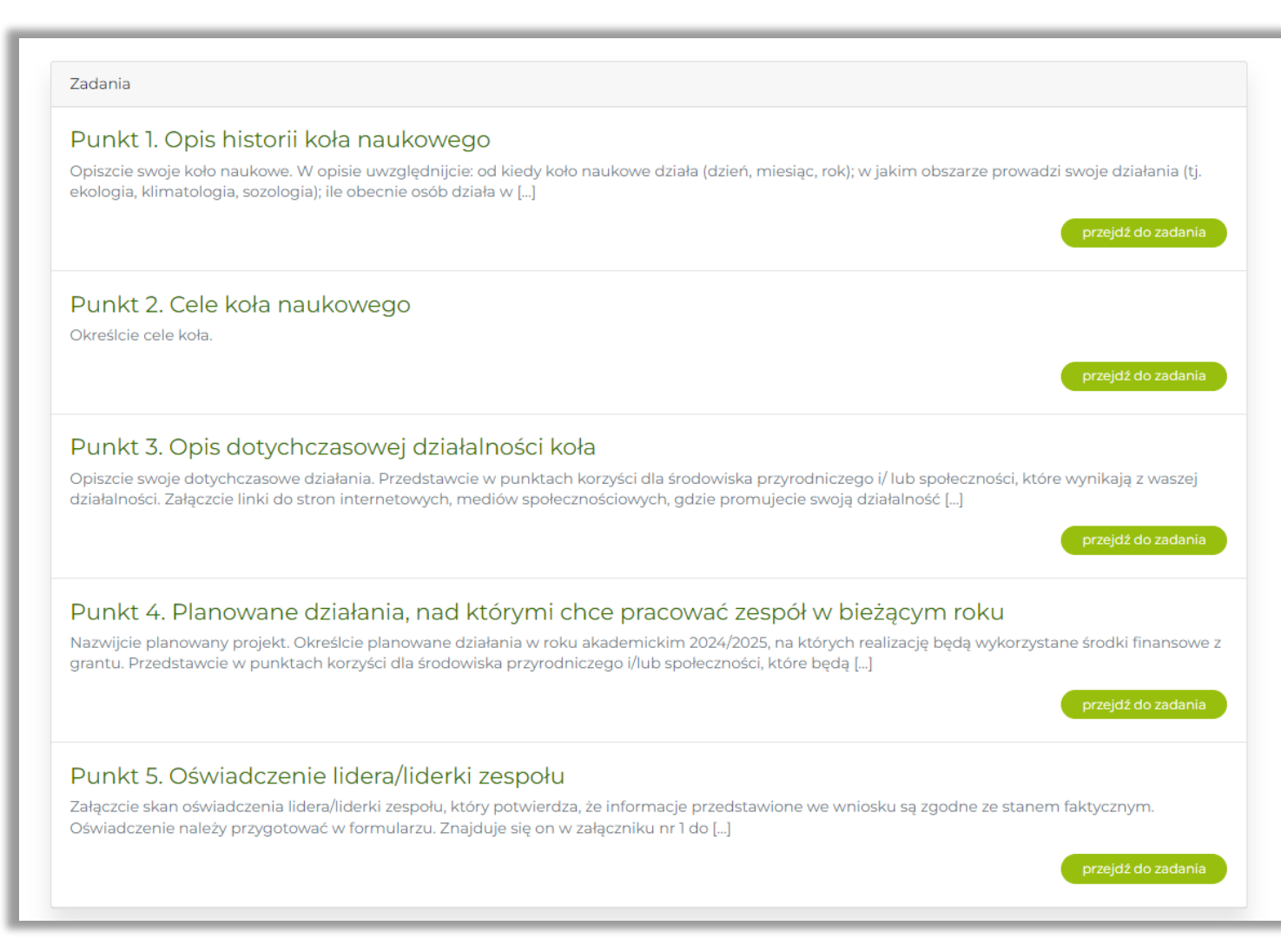

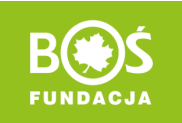

### WAŻNE

- W każdym punkcie znajdują się dwie zakładki: "Opis zadania" i "Raport"
- W zakładce "Opis zadania", dowiesz się, jakie niezbędne elementy należy uwzględnić.
- W "Raporcie" możesz wprowadzić tekst.

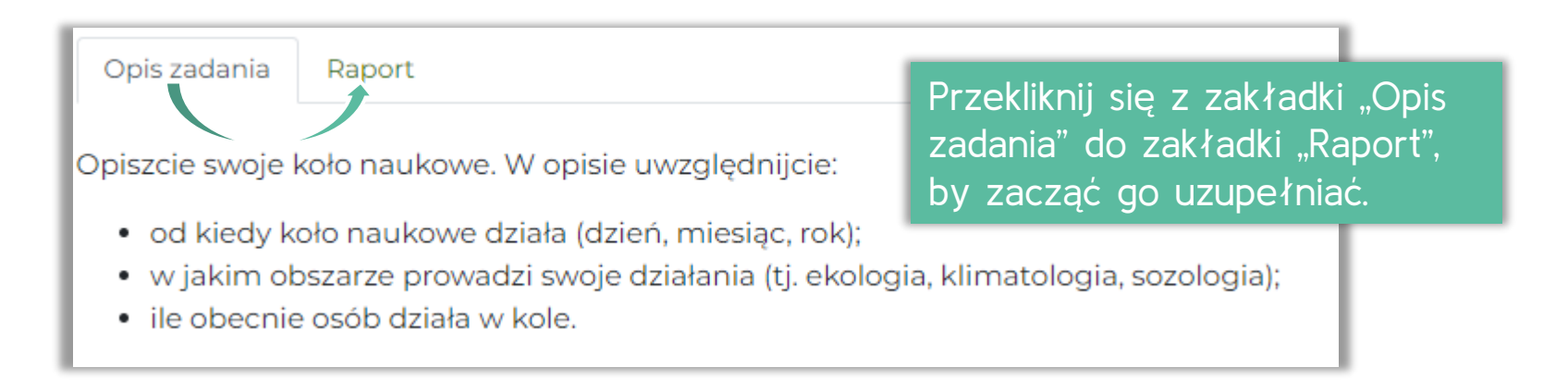

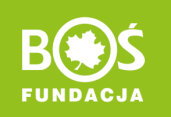

### Krok IV. Zacznij uzupełniać raport

| Punkt 1 Opis historii koła naukowego                                                                                                    |                    |                           |
|----------------------------------------------------------------------------------------------------|--------------------|---------------------------|
| Etap: Wniosek o grant                                                                                                    |                    |                           |
| Opis zadania Raport                                                                                                    |                    |                           |
| Opis przygotowania raportu                                                                                                    |                    |                           |
| Wymagania:                                                                                                    |                    |                           |
| Maksymalna liczba znaków ze spacjami: 1800                                                                                                   |                    |                           |
| Uwaga!                                                                                                    |                    |                           |
| Opis koła naukowego należy wpisać w poniższym polu tekstowym. Nie należy go wgrywać jako załącznika. W załącznikach można prze<br>dodatkowe. | esłać materiały    |                           |
| Treść raportu                                                                                                    |                    |                           |
|                                                                                                    | Wizualny Tekstowy  |                           |
| Akapit <b>v B</b> $I \coloneqq 46 \equiv \pm 2 $                                                                                             |                    |                           |
|                                                                                                    |                    |                           |
|                                                                                                    | K                  | iknij tu i wprowadź tekst |
|                                                                                                    |                    |                           |
|                                                                                                    | Liczba znaków: 0 🚊 |                           |
|                                                                                                    | Zapisz zmiany      | Kliknij tu                |

UWAGA! Aby dołączyć plik należy wcześniej zapisać zmiany.

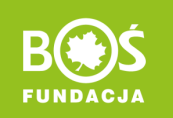

#### Krok V. Wyślij wniosek do oceny

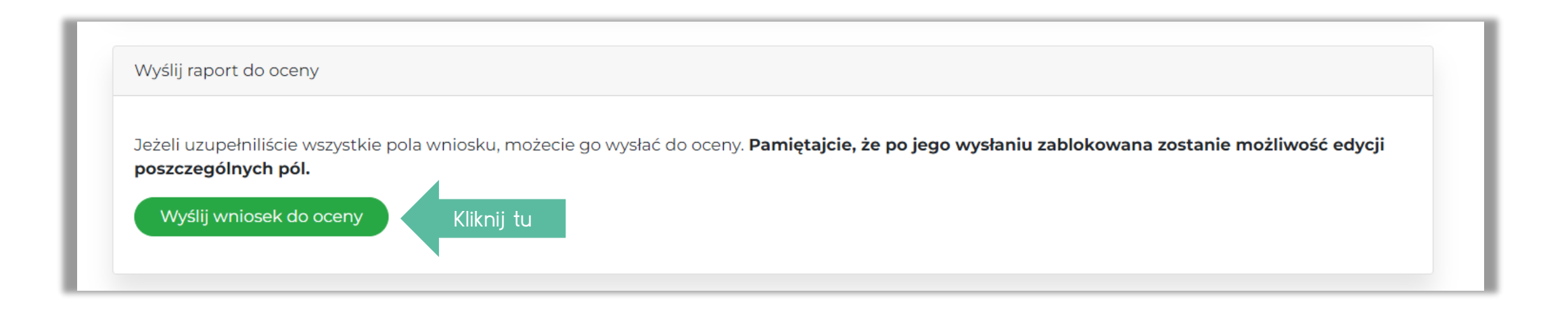

### UWAGA! Po przesłaniu wniosku do oceny, **nie ma już możliwości** edytowania treści raportów.

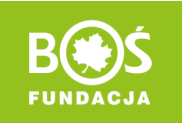

## WAŻNE!

- Po uzupełnieniu wszystkich pięciu raportów należy przesłać wniosek do oceny.
- Po przesłaniu wniosku do oceny, nie ma już możliwości edytowania treści raportów.
- W punkcie 4, we wstępnym kosztorysie planowanych działań można podać kwoty szacunkowe.
- W punkcie 5, aby załączyć "oświadczenie" należy wypełnić pole treści raportu, np. Oświadczenie w załączniku.